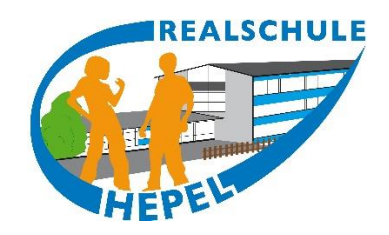

## Anleitung

# WebUntis

### für Eltern

#### 1. Wie kann ich den Stundenplan meiner Kinder sehen?

|            | WebUntis<br>RS Hepel Gummersbach<br>2023/2024           | Mus   | sterAli 🔻              | <b>(</b> 1 | 0.06.2024                 | ÷           |                  |             |                |             |                    | <del>0</del> 0     |
|------------|---------------------------------------------------------|-------|------------------------|------------|---------------------------|-------------|------------------|-------------|----------------|-------------|--------------------|--------------------|
| <b>A</b> ? | Alle Schüler*innen                                      |       | <b>Mo.</b> 10          | .06.       | Di. 11.                   | 06.         | <b>Mi.</b> 12.   | 06.         | <b>Do.</b> 13. | .06.        | <b>Fr.</b> 1       | 4.06.              |
| MA         | Muster Alina                                            | 07:55 | 09 b                   | VI         | 09 b                      | Mu          | 09 а, 09 b, 09 с | Pn          | 09 b           | E           | 09 b               | Mu                 |
| MS         | Muster Sven                                             |       | PK                     | R309       | 5P                        | 5PK2        | ы                | RIUI        | E              | R309        | EK                 | K3U9               |
|            | Heute                                                   | 08:55 | 09 a, 09 b, 09 c<br>ER | Km<br>R310 | 09 b<br>SP                | Mu<br>SPK2  | 09 b<br>D        | Goe<br>R309 | 09 b<br>D      | Goe<br>R309 | 09 b Mu<br>EK R309 | 09-b Goe<br>D R309 |
| Eg         | Übersicht                                               |       | 09 a 09 b 09 c         | Wa         | 09 h                      | Goe         | 08 b             | We          | 09 a 09 b 09 c | Wa          | 09 h               | Lu.                |
| $\square$  | Mitteilungen                                            | 10:10 | TC                     | R111       | D                         | R309        | M                | R309        | TC             | R111        | GE                 | R209               |
|            | Mein Stundenplan                                        |       | 09 b                   | We         | 09 a 09 b 09 c            | Wa          | 09 h             | Lu.         | 09 a 09 b 09 c | Km          | 09 h               | Lu.                |
|            | Mein Stundenp BETA                                      | 11:25 | M                      | R309       | TC                        | R111        | E                | R309        | ER             | R310        | E                  | R309               |
| 믐          | Abwesenheiten                                           |       | 09 a 09 b 09 c         | Pn         | 09 b                      | Lu.         | 09.b             | Mu          | 09 b           | We          | 09a09b09c          | Wa                 |
|            | Hausaufgaben                                            | 12:20 | BI                     | R111       | E                         | R309        | EK               | R309        | M              | R309        | TC                 | R111               |
|            | Klassenbucheinträge                                     | 13:30 |                        |            | 05 a, 05 b, 05 c<br>Fb_AG | Sdt<br>SPK2 |                  |             |                |             |                    |                    |
|            | =                                                       |       |                        |            | 05 a 05 b 05 c            | Sdt         |                  |             |                |             |                    |                    |
| M          | <b>muster.vater@hepel.de</b><br>Erziehungsberechtigte*r | 14:25 |                        |            | Fb_AG                     | SPK2        |                  |             |                |             |                    |                    |
| :]}        | Abmelden                                                |       |                        |            |                           |             |                  |             |                |             | Stand: 07          | 08.2024 16:46:37   |

- Klicken Sie im linken Menü auf "Mein Stundenplan"
- Wählen Sie in der Auswahlliste oben Ihr Kind aus.
- Achtung: Wenn mehrere Ihrer Kinder unsere Schule besuchen, müssen alle Kinder in der Auswahlliste erscheinen. Wenn dort ein Kind fehlt, melden Sie diesen Fehler bitte an das Sekretariat der Schule.
- Nun sehen Sie den Stundenplan Ihres Kindes
  - Grau hinterlegte Stunden sind Unterrichtsausfälle
  - Violett hinterlegte Stunden sind Vertretungsstunden oder außerplanmäßiger Unterricht
  - Orange hinterlegte Stunden sind reguläre Unterrichtsstunden

#### 2. Wie kann ich die Fehlstunden meiner Kinder einsehen?

| <u></u> | WebUntis<br>RS Hepel Gummersbach                 | Meine Abwesenhe             | <mark>eiten</mark> Fehlzeiten |                             |                   |              | ? Ø          |
|---------|--------------------------------------------------|-----------------------------|-------------------------------|-----------------------------|-------------------|--------------|--------------|
|         | 2023/2024<br>Alle Schüler*innen                  | <ul><li>07.08.20;</li></ul> | 23 🌖 2023/                    | /2024 ▼ - Alle -            | •                 |              |              |
| MA      | Muster Alina                                     |                             | ➡ Von                         | Bis                         | Abwesenheitsgrund | Status       | Text         |
| MS      | Muster Sven                                      |                             | Fr 14.06. 07:55               | bis Fr 14.06. 08:03         | verspätet         | 0            | Bus verpasst |
|         | Heute                                            |                             | Do 13.06. 12:20               | bis Do <b>13.06.</b> 13:15  | fehlt             | 0            |              |
| Ed      | Übersicht                                        |                             | Mo 10.06. 07:55               | bis Mo <b>10.06</b> . 13:15 | fehlt             | entschuldigt |              |
|         | Mitteilungen                                     | 3 Elemente                  |                               |                             |                   |              |              |
| ±<br>☆  | Mein Stundenplan                                 |                             |                               |                             |                   |              |              |
|         | Mein Stundenp BETA                               |                             |                               |                             |                   |              |              |
| 昌       | Abwesenheiten                                    |                             |                               |                             |                   |              |              |
| Fa      | Hausaufgaben                                     |                             |                               |                             |                   |              |              |
| [⊕      | Klassenbucheinträge                              |                             |                               |                             |                   |              |              |
|         | =                                                |                             |                               |                             |                   |              |              |
| M       | muster.vater@hepel.de<br>Erziehungsberechtigte*r | Abwesenhei                  | t melden Löschen              | Entschuldigungsschr         | eiben drucken 🔺   |              |              |
| ÷       | Abmelden                                         |                             |                               |                             |                   |              |              |

- Wenn Sie mehrere Kinder an unserer Schule haben, achten Sie darauf, dass im linken Menü oben "Alle Schüler\*innen" ausgewählt ist.
- Klicken Sie im linken Menü auf "Abwesenheiten"
- Sie sehen eine Liste mit den Fehlzeiten aller Kinder. Entschuldigte Stunden werden mit dem Status "entschuldigt" gekennzeichnet. Bisher unentschuldigte Stunden sind mit einem Fragezeichen markiert.

#### 3. Wie kann ich mein Kind krankmelden?

| ~~~~      | WebUntis<br>RS Hepel Gummersbach                 | Meine A | Abwesenheite | en Fehlzeiten   |                            |                   |              | 1            | ? 🐠 |
|-----------|--------------------------------------------------|---------|--------------|-----------------|----------------------------|-------------------|--------------|--------------|-----|
|           | 2023/2024<br>Alle Schüler*innen                  | ÷       | 07.08.2023   | → 2023/20       | 24 🔻 - Alle -              | Ţ                 |              |              | 57  |
| MA        | Muster Alina                                     |         |              | 🕶 Von           | Bis                        | Abwesenheitsgrund | Status       | Text         |     |
| MS        | Muster Sven                                      |         |              | Fr 14.06. 07:55 | bis Fr 14.06. 08:03        | verspätet         | Ø            | Bus verpasst |     |
|           | Heute                                            |         |              | Do 13.06. 12:20 | bis Do <b>13.06.</b> 13:15 | fehlt             | 0            |              |     |
|           | Übersicht                                        |         |              | Mo 10.06. 07:55 | bis Mo <b>10.06.</b> 13:15 | fehlt             | entschuldigt |              |     |
| $\square$ | Mitteilungen                                     | 3 Elem  | nente        |                 |                            |                   |              |              |     |
| ↓         | Mein Stundenplan                                 |         |              |                 |                            |                   |              |              |     |
|           | Mein Stundenp BETA                               |         |              |                 |                            |                   |              |              |     |
| 呂         | Abwesenheiten                                    |         |              |                 |                            |                   |              |              |     |
| Fa        | Hausaufgaben                                     |         |              |                 |                            |                   |              |              |     |
| Ē.        | Klassenbucheinträge                              |         |              |                 |                            |                   |              |              |     |
|           | -                                                | _       |              |                 |                            |                   |              |              |     |
| M         | muster.vater@hepel.de<br>Erziehungsberechtigte*r | Ab      | wesenheit m  | nelden Löschen  | Entschuldigungsschreib     | en drucken 🔺      |              |              |     |
| ÷         | Abmelden                                         |         |              |                 |                            |                   |              |              |     |

- Klicken Sie im linken Menü auf "Abwesenheiten"
- Klicken Sie auf den orangen Button "Abwesenheit melden"

| Zeitraum               |                 |   |
|------------------------|-----------------|---|
| 11.6.2024 07:55        | 11.6.2024 13:15 |   |
| Abwesenheitsgrund      |                 |   |
| Krank (ErzBe)          |                 | × |
| Anmerkung              |                 |   |
| Alina hat hohes Fieber |                 | ~ |
| Speichern Abbrechen    |                 |   |
|                        |                 |   |

- Wählen Sie im neuen Fenster Beginn und Ende der Fehlzeit (mit Uhrzeit), den Grund der Fehlzeit (krank oder Arztbesuch) und wenn möglich eine kurze Begründung für die Fehlzeit.
- Erst mit dem Klicken auf "Speichern" wird die Krankmeldung an die Schule geschickt **und gilt** dann direkt auch als Entschuldigung.